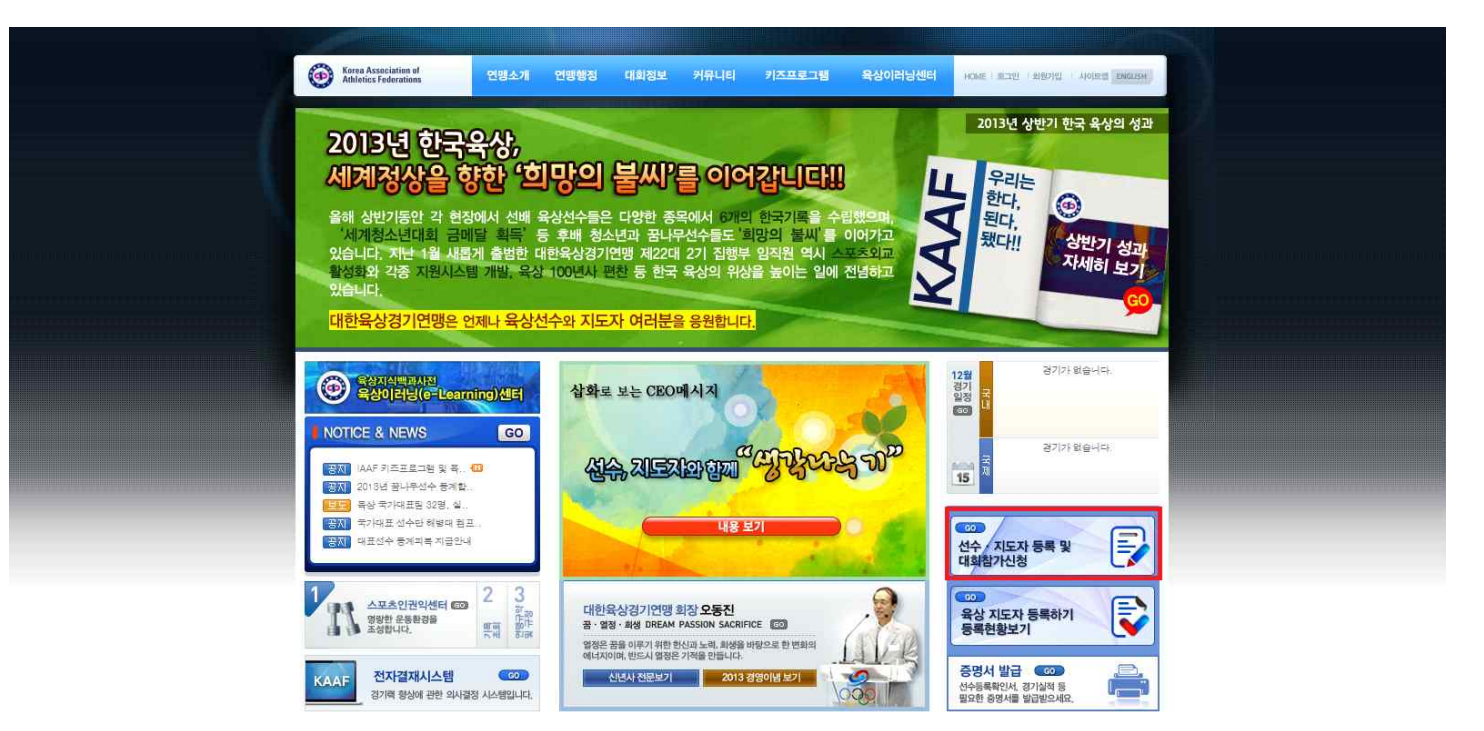

본 연맹 홈페이지 배너를 이용하여 선수 · 지도자 등록 및 대회참가신청 페이지로 이동합니다.

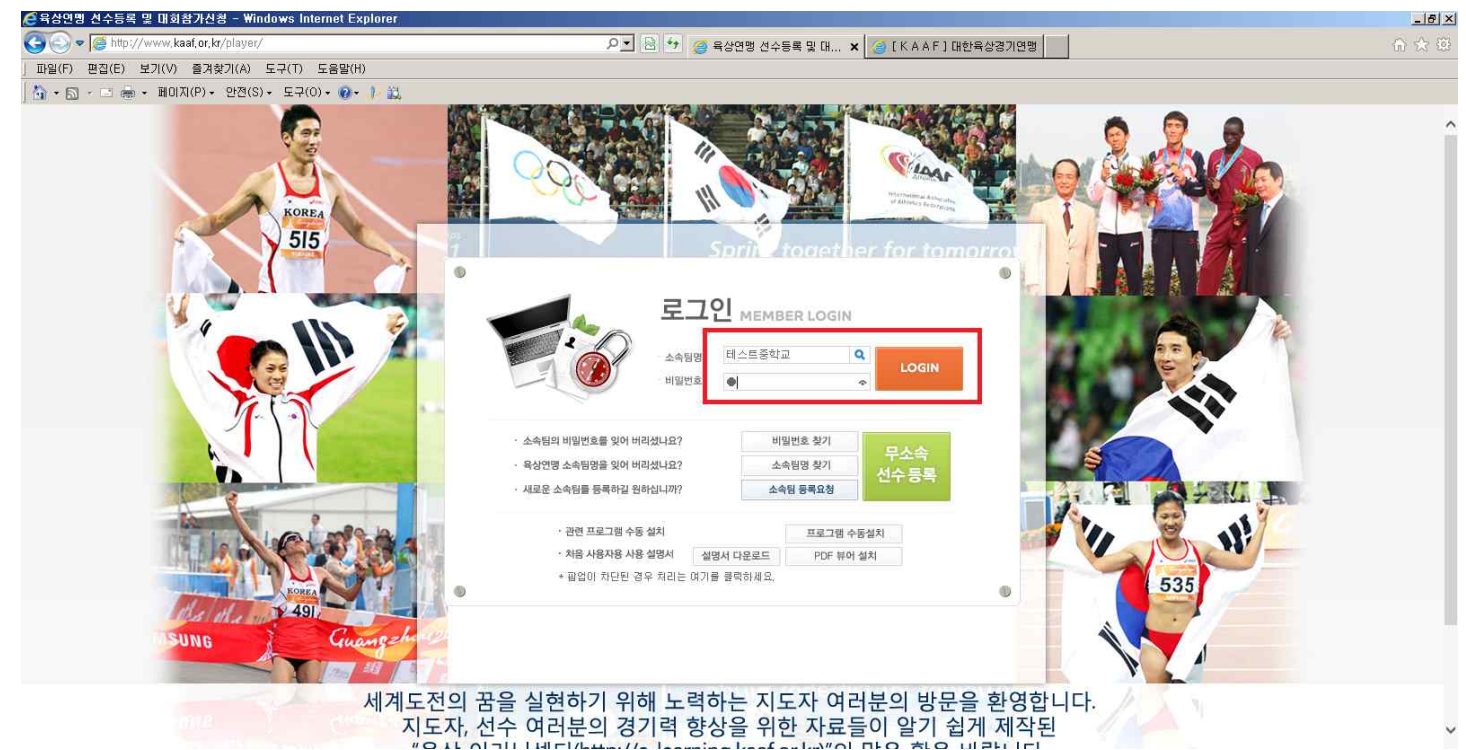

소속팀명을 입력 후 엔터를 치시면 팀명이 검색됩니다.
초기 비밀번호(임시 비밀번호)는 숫자 1 입니다.
(로그인 후 비밀번호를 필히 변경하셔야 사용이 가능합니다.)
각 소속팀 감독과 코치께선 두 분 모두 등록을 하셔야 하며, 모든 항목을 기입하셔야 등록이 가능하고, 2014년도 선수등록 및 대회참가신청이 가능합니다.

(감독 또는 코치 한분만 근무하실 경우 본 연맹으로 연락주시기 바랍니다.) 02) 414 - 3032 선수등록 담당

| Ko           | 🔽 소속 정보 =                         | 수정                          |          |                |           |       |    |       |
|--------------|-----------------------------------|-----------------------------|----------|----------------|-----------|-------|----|-------|
| 5            |                                   |                             | 100 mm   |                | 소속성보      |       |    |       |
|              | 소속구문                              | 용학교                         | 소속명      |                |           | 소족명문  |    | 1 × 3 |
| 10           | 지도                                | 서출                          | *선확면호    |                |           | *팩스민호 |    |       |
| 4            | *무편번호                             | Q                           | *주소      |                |           |       |    |       |
|              | 상세주소                              |                             |          |                |           |       |    | EN    |
| A CONTRACTOR | 🗹 소속 비밀번                          | 1호 변경(비밀번                   | 호는 4자이상으 | 으로 입력하여        | 주시기바랍니다.) |       |    |       |
|              | 소속 비밀번<br>소속단체<br>소속단체<br>소속단체 해. | 1호 변경(비밀번<br>패스워드<br>스위드 확인 | 호는 4자이상으 | 으로 입력하여        | 주시기바랍니다.) |       |    |       |
|              | 소속 비밀번<br>소속단체<br>소속단체 패          | 1호 변경(비밀번<br>페스워드<br>스위드 확인 | 호는 4자이상으 | <u>으로 입력하여</u> | 주시기바랍니다.) |       | 25 |       |

## 로그인 후 화면입니다. 소속팀 정보와 비밀번호 변경 후 완료버튼을 누르시기 바랍니다.

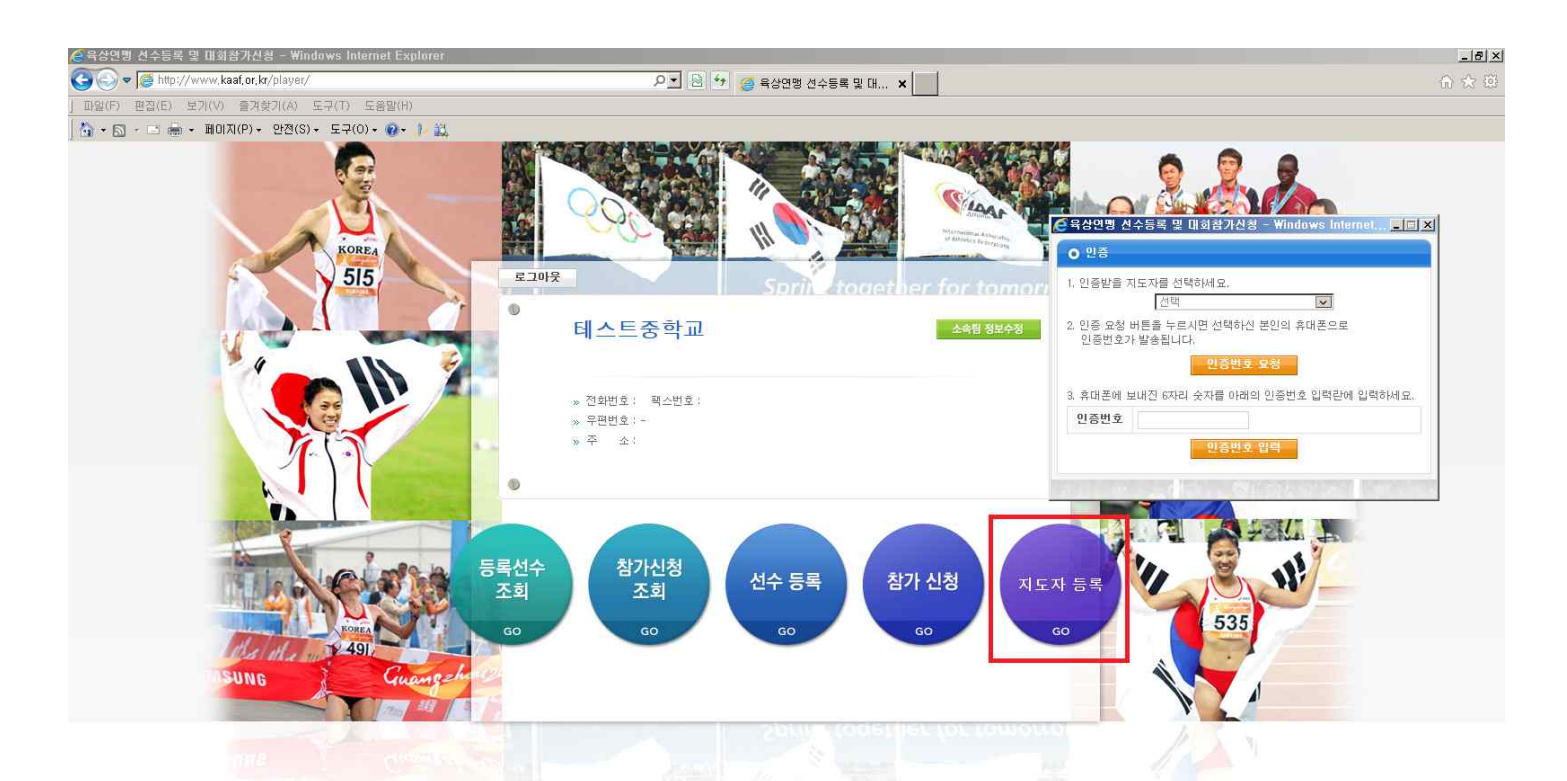

메인 화면에서 지도자 등록버튼 클릭합니다. 첫 번째로 소속팀에 등록하는 지도자는 인증 없이 등록이 가능하며, 두 번째 등록되는 지도자부터는 기존에 등록된 지도자에게 인증을 받아야 등록이 가능합니다. (최초등록에 한함)

|                                                                 | enter Explored                                                    | و ا ا                     | 🥑 육상연맹 선수등록 및 [ | H ×               |                         |              |        | ⊕ ☆ @ |
|-----------------------------------------------------------------|-------------------------------------------------------------------|---------------------------|-----------------|-------------------|-------------------------|--------------|--------|-------|
| ] 파일(F) 편집(E) 보기(V) 즐겨찾기(A) 도구(T)                               | 도음말(H)                                                            |                           |                 |                   |                         |              |        |       |
| ] 🔄 • 🔂 · ⊡ 🖷 • 페미지(P) • 만전(S) • 도구(O                           |                                                                   |                           |                 |                   | COCIPANIA P             |              |        |       |
| Q.                                                              | 테스트중학교                                                            | 등록선수조회                    | 참가신청조회          | 선수등록              | 참가신청                    | 로그아웃         |        |       |
|                                                                 | ☑ 지도자 등록 및 등록 해제 □ 제도자 등록 및 등록 해제                                 |                           |                 |                   | 신규 슬리 저                 | 8 <u>4</u> म |        |       |
| 이 주민변호 검색                                                       | UNAR1/08 - 4 UNA UM SA                                            |                           |                 | 주민번호 제고종묘         |                         | AFH T        |        |       |
| '감독/코치'를 모두                                                     | 등록하셔야 선수등록이 가능하며.                                                 |                           |                 | 년 88 년<br>본 인 인 경 | F 이전력 프 세종<br>중 i-PIN인증 |              |        |       |
| 입력사항은 추후 자<br>미기입 시 불이익을<br>■ 고유식별정보의 수경<br>■ 2유식별정보의 수경        | 료로 활용 되오니 정확히 기입해 주사<br>- 받으실 수 있습니다.<br>일/이용 목적 : 대한육상연평 경기관리시스! | 기 바랍니다.<br>킄 소속선수 등록 및 대회 | 참가신청 등          | 성별                | ●남 ○여                   |              |        |       |
| ■ 보유 · 프 6 · 프 2 · · ·<br>필 보유 및 이용기간<br>■ 등의를 거부할 수 있<br>않습니다. | · 다양국년3 가면평 규정에 의거 5년<br>신으며, 동의 거부 시 소속선수 등록 및 대회                | 참가신청 등의 서비스가              | 제공 되지           |                   |                         |              | 111    |       |
| <u>48</u>                                                       | 주민번호                                                              | -<br>주민                   | 번호조회            |                   |                         |              | FERT F |       |
| * 기존에 등록되어 있흞<br>* 반드시 조회 후 등록 직                                | 수 있는 지도자 정보를 조회 하며야 합니다.<br>1업을 진행 하여야 합니다.                       |                           |                 |                   |                         | 53           | 5      |       |
| SUNG                                                            |                                                                   |                           |                 |                   |                         | Ľ            |        |       |
|                                                                 |                                                                   | 1                         |                 |                   |                         |              |        |       |

## 신규버튼을 클릭하고 인증창이 뜨면 정보 입력 후 주민번호 조회버튼 클릭합니다.

| W I a http://www.kaai.or.ki/PEMTET/ |                |            | 오크 🖻 🐓 🍯 육     | 상연맹 선수등록 및 대 🕽  | K 🥝 국가대표 및 | 후보선수관리     |                               |          | ŵ |
|-------------------------------------|----------------|------------|----------------|-----------------|------------|------------|-------------------------------|----------|---|
| F) 편집(E) 보기(V) 즐겨찾기(A) 도구(T) .      | 도움말(H)         |            |                |                 |            |            |                               |          |   |
| 🔊 - 🗈 📾 - 페이지(P) - 안전(S) - 도구(O     | )• 🔞• 🥼 🚉      |            |                |                 |            | _          |                               | 1000     |   |
| Q.                                  | 테스트중학교         | 등록선수조:     | 비 참가           | 신청조회            | 선수등록       | 참가신청       | 로그아웃                          |          |   |
|                                     |                |            |                |                 |            |            |                               |          |   |
|                                     | 🗖 지도자 등록 및 등록  | 해제         |                |                 |            |            |                               |          |   |
| KOI                                 |                | -          |                |                 | - č        | 금 술력       | 저장 삭제                         |          |   |
| 51-                                 | 구분 성명          | 휴대폰번호 🗐    | 성명             | 조원재             | 주민번호       | 800701 - 👁 |                               | <b>1</b> |   |
|                                     | ▶ 감독(교사) 초원재 0 | 10-8888-99 | 관리자구분          | 감독(교사) 🔽        | 전공종목       | 1) 100m 💌  | 2) 200m 🔽                     |          |   |
|                                     |                | 1          | 휴대폰            | 010-8888-9917   | 본인인증       | i-PIN인증    | 9                             |          |   |
| × 4 1                               |                |            | 전화번호           | 02-414-3032     | 성별         | ●y Ond     |                               |          |   |
|                                     |                |            | 이메일주소          | kaat@kaat or kr |            | - 0        |                               | ER.      |   |
|                                     |                | 사진         | 올리기            | 138-220 Q 서출분봉  | 병사 송파구 장심동 |            |                               |          |   |
| 11                                  |                |            | 주소             | 10 번지 종합운동장 내 대 | 한육상경기연맹    |            |                               |          |   |
| 201                                 |                |            |                |                 |            |            |                               |          |   |
|                                     |                |            |                | 경력사             | 함          |            |                               |          |   |
| 10120                               |                | 🔲 국제C      | 배회 참가선수 지도경력(I | 배회명을 클릭후 입력)    |            |            | O <sub>₽</sub> ● <sub>₽</sub> | A Part I |   |
|                                     |                | -          | 대회명            |                 |            | 대회명        |                               | TONE DE  |   |
|                                     |                | 1          | 올림픽            | 1               |            | 네계주니어      |                               |          |   |
|                                     |                |            | 세계선수권          |                 |            | 네계청소년      |                               |          |   |
| KOR                                 |                |            | 미니아게인          |                 |            | · 나이프는     |                               | 535      |   |
| the other w 24                      |                | 1          | 01/101/4443    |                 | 10         | LUNIZI IN  |                               |          |   |
| MSUNG 2                             |                |            | Print vinte    |                 |            | 니까당소네      |                               |          |   |
| Area                                |                |            | ㅠ니머지아크         |                 | ų          | N91642     |                               |          |   |
|                                     |                |            | 좋아시아계길         |                 |            |            |                               | -        |   |
|                                     |                | 234        |                |                 |            |            |                               |          |   |

상단에 빨간색 박스 부분은 필수 입력부분입니다.
 본인인증 버튼은 휴대폰 본인인증이며,
 휴대폰이 본인 명의가 아닐 경우 I-PIN 인증을 이용하시면 됩니다.
 차후 개인정보 수정 시 본인인증을 다시 한번 하셔야 합니다.

하단의 빨간색 박스는 국제대회 파견된 선수의 지도경력을 입력하는 곳입니다.
 유,무를 선택 후 각 대회를 클릭하시면, 아래와 같은 화면이 보입니다.

기록검색 버튼을 이용하여 실적 입력이 가능하며, 조회 불가능한 기록은 추가 버튼을 눌러 수기입력이 가능합니다.

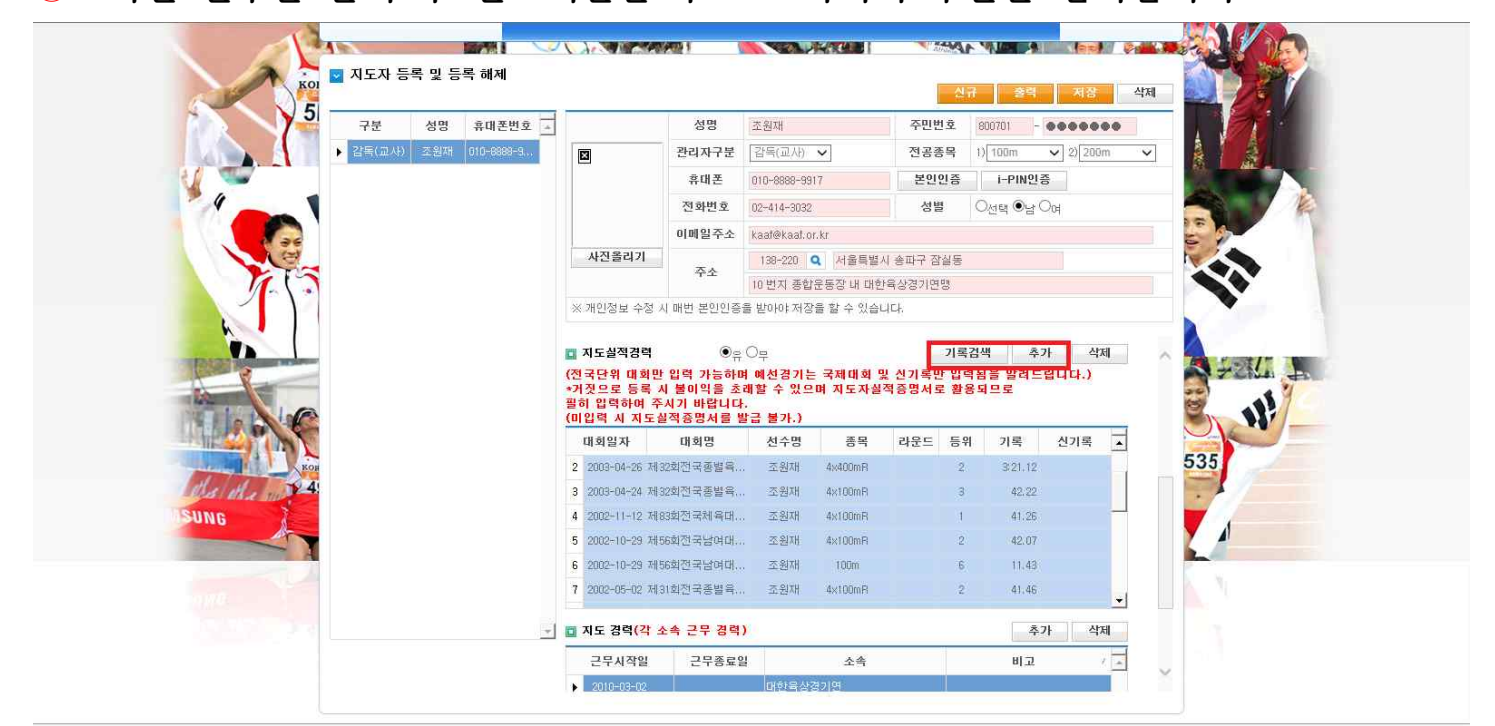

②다음과 같이 선수가 조회됩니다.③조회된 선수를 클릭 후 완료버튼을 누르고 나머지 부분을 입력합니다.

① 추가버튼을 클릭 후 년도와 성명을 입력 후 엔터를 치시면,

| 6 | ) 육상면명 선수등              | 록 및 대회참가선형      | - Windows Interne | l Explorer |                  | ×::-     | 1<br>참가            | 신청       | 로그아웃            | 2.2                    |        |
|---|-------------------------|-----------------|-------------------|------------|------------------|----------|--------------------|----------|-----------------|------------------------|--------|
|   | ● 국제대회 참기<br>유리 파 네 라 거 | 신수 지도경력         |                   |            |                  | Altra    | APPENDING          |          |                 |                        | 6      |
|   | 졸림픽 내회 경'               | 의 등록<br>조모      | 서스미               | 피도소소       | 치초박글             | 지갑 직세    | 🧟 육상면명 선           | 수등록 많 [  | ॥회참가신청 - ₩in    | lows Internet Explorer |        |
|   | 2005                    | 100m            |                   | MITIN      | 최초소속             | 최초지도자 -  | ● 선수 선택            | ( l      |                 |                        |        |
|   | 2 선택                    | 선택              |                   | dh.        | · · · · · ·      |          | 성명                 | 류경       |                 |                        |        |
|   |                         |                 |                   |            |                  |          |                    |          |                 |                        | 조 회    |
|   |                         |                 |                   |            |                  |          | 종별                 | 성명       | 주민번호            | 시도 소속                  | 비고     |
|   |                         |                 |                   |            |                  |          | ▶ <mark>여자초</mark> | 류경미      | 960129-2×>>>>>> | 충북 충북원봉초등              | 학교 은퇴선 |
|   |                         |                 |                   |            |                  |          |                    |          |                 |                        |        |
|   |                         |                 |                   |            |                  |          |                    |          |                 |                        |        |
|   |                         |                 |                   |            |                  |          |                    |          |                 |                        |        |
|   |                         |                 |                   |            |                  |          |                    |          |                 |                        |        |
|   |                         |                 |                   |            |                  |          |                    |          |                 |                        |        |
|   |                         |                 |                   |            |                  |          |                    |          |                 |                        |        |
|   |                         |                 |                   |            |                  |          |                    |          |                 |                        |        |
|   |                         |                 |                   |            |                  | -1       |                    |          |                 |                        |        |
|   |                         |                 |                   |            |                  | <u>*</u> |                    |          |                 |                        |        |
|   | alla all                | 24              |                   | 1          | 아시아선수권           | ×1       | 마시마주               | નભ       |                 | - 1                    |        |
|   | the di                  | 110 <b>12</b> 4 |                   | 1          | 아시아선수권<br>유니버시아드 |          | 아시아주)<br>아시아주)     | 니어<br>소년 |                 |                        |        |

- 8 ×

🔏육상연명 선수등록 및 대회참가신형 - Windows Internet Exp

| 10       | el 1 m 2    | ALC: N        | -              |             | Almutiational |         | -   |          |             | 7708 |     |        |
|----------|-------------|---------------|----------------|-------------|---------------|---------|-----|----------|-------------|------|-----|--------|
| A STATE  | 테스트움        | 역교            | 능독선수소회         |             | 잡가신청소회        | 신수등     | Ŧ   | 참가신청     | J           | 로그아웃 | 1   |        |
|          | 육상면맹 선수등록   | 및 대회참가신청 -    | Windows Intern | et Explorer |               |         |     | Nex Prod | A think for |      |     |        |
| No. 1    | ● 국내대회 선수 기 | 록 조회          |                |             |               |         |     |          |             |      |     |        |
|          | ·           |               |                |             |               |         |     |          |             | 조회   | 저장  |        |
|          | 서스그브        | <b>Ser</b> te | 1000           |             | 서미            | কথ্যম   |     | -        |             |      |     | 4      |
|          | 2772<br>조변  | MBH           |                |             | 415           | (2 Mil  |     |          | 1           |      |     |        |
| 24       |             | 194.7         |                |             | 41            | 1.27    |     |          |             |      |     |        |
|          | ·<br>1수구분 주 | 민번호 성명        | - F            | 대회일         | 대회명           | 종목      | 라운드 | 등위       | 기록          | 신기록  | 풍 🖌 |        |
|          | 1 일반선수 8007 | 01-X 조원재      | 1 🗹            | 2013-08-13  | 제42회 추계전국중고육  | 800m    |     | 6        | 2:04.33     |      |     |        |
| 1.5      | 2 은퇴선수 8503 | 01-X 조원재      | 2 🗹            | 2011-07-31  | 태백산배 제9회 중고육상 | 4×400mR |     | 8        | 4:02.62     |      |     | •      |
|          | ▶ 일반선수 9612 |               | 3 🔽            | 2011-05-02  | 제40회춘계중고육상경기  | 4×400mR |     | 2        | 3-55,48     |      |     | 100    |
|          | L           |               | 4 🗹            | 2011-05-01  | 제40회춘계중고육상경기  | 4x100mR |     | 3        | 47.91       |      |     |        |
| TRUE IN  |             |               | • 🖂            | 2011-05-01  | 제40회춘계중고육상경기  | 원반던지기   |     |          | 45.28       |      |     | SII. N |
|          |             |               | 6 🔽            | 2010-07-24  | 태백산배 제8회전국중고  | 원반던지기   |     | 8        | 40.18       |      | ŕ   | a y    |
|          |             |               | 7 🖂            | 2010-03-31  | 제12회 꿈나무선수선발  | 포환던지기   |     | 6        | 10.24       |      |     |        |
|          |             |               | 8 🗆            | 2010-03-30  | 제12회 꿈나무선수선발  | 원반던지기   |     | 3        | 40.45       |      |     |        |
|          |             |               | 9 🗖            | 2009-04-03  | 제11회 전국꿈나무선수  | 포환던지기   |     | 4        | 8.91        |      |     |        |
| Helder 1 |             |               | -1 10 🖂        | 2009-04-03  | 제11회 전국꿈나무선수  | 원반던지기   |     | 5        | 28.45       |      | -1  |        |
|          | 121         | 6             |                |             |               |         |     |          |             | 1    |     |        |

기록조회 버튼을 누른 화면입니다. ① 선수명을 입력하고 조회버튼을 클릭합니다. ② 선수의 경기실적내용을 확인 후 지도 기간의 성적을 선택합니다. ③ 저장 버튼을 클릭합니다.

| 61             | 테스트중학     | 학교 등          | 록선수조회                                                | 참가              | 신청조희                            | 선수등록          | 참가신청        | 로그아웃      | No.      |
|----------------|-----------|---------------|------------------------------------------------------|-----------------|---------------------------------|---------------|-------------|-----------|----------|
| 13             | <b>N</b>  |               | ( ),                                                 | <u>2005 1 1</u> |                                 | Arrist        |             |           | mate ( ) |
| Koj Koj        | 지도자 등록 및  | 빛 등록 해제       |                                                      |                 |                                 | -             |             |           |          |
| 5 -            | -         |               |                                                      |                 |                                 |               | <u>ਜ</u> 29 | 서상 식세     |          |
|                | 구분 성      | 명 휴대폰번호 🔺     | ,                                                    | 성명              | 조원재                             | 주민번호          | 800701 - •  | *****     |          |
|                | 감독(교사) 조용 | 원재 010-8888-9 | ×                                                    | 관리자구분           | [감독(교사) ∨                       | 전공종목          | 1) 100m 🗸   | 2) 200m 🗸 | 8 B.     |
|                |           |               |                                                      | 휴대폰             | 010-8888-9917                   | 본인인증          | i-PIN인증     |           | A        |
|                |           |               |                                                      | 전화변호            | 02-414-3032                     | 성별            | ○선택 ◉남 ○₀   | 4         | Charly . |
| 6 36           |           |               |                                                      | 이메일주소           | kaaf@kaaf.or.kr                 |               |             |           | 5 2      |
|                |           |               | 사진올리기                                                | 주소              | 138-220 <b>Q</b> A              | 1울특별시 송파구 잠실동 |             |           |          |
| 1.             |           |               |                                                      |                 | 10 번지 종합운동장                     | : 내 대한육상경기연맹  |             |           |          |
|                |           |               | ※개인정보 수정 시                                           | 매번 본인인증         | 을 받아야 저장을 할                     | 수 있습니다.       |             |           |          |
|                |           |               | 5 2002-10-29 745                                     | 6회전국남여대         | . 조원재 4x1                       | 00mR 2        | 42.07       |           |          |
| 3              |           |               | 6 2002-10-29 제5                                      | 6회전국남여대         | . 조원재 10                        | 00m 6         | 5 11.43     |           | A +211   |
|                |           |               |                                                      |                 |                                 |               |             |           | 10. 18   |
|                |           |               | 🔲 교육(연수) 경력                                          | 1               | 0 <sub>ff</sub> O <sub>ff</sub> | 2             | 추가          | 삭제        |          |
|                |           |               | 교육시작일                                                | 교육종료일           | 일 :                             | 고육명           | 비고          | -         | 525      |
| KOR            |           |               | •                                                    | -               |                                 |               |             |           | 555      |
| Ils a superior |           |               | <ul> <li>◆ 2013년 12월 →</li> </ul>                    |                 |                                 |               |             |           |          |
| G              |           |               |                                                      | 0               |                                 |               |             |           |          |
| -              |           |               | 2 0 4 0 0<br>1 9 10 11 12 13 1<br>5 16 17 18 19 20 2 | 4               |                                 |               |             |           |          |
|                |           |               | 2 🙆 24 25 26 27 2                                    | B               |                                 |               |             |           | N. N     |
|                |           |               | 🗅 모들: 2013-12-2                                      | 3               |                                 |               |             | Ŧ         |          |
|                |           | +             | 🛄 지도 경력(각 4                                          | 속 근무 경력         | )                               |               | 추가          | 삭제        |          |
|                |           |               | -                                                    | 1               | 941 I                           |               | 1.14        |           |          |

본 연맹에서 개최한 교육 및 연수에 관련된 이력을 입력하는 화면입니다.

- ① 일자를 선택합니다.
- 2 교육명을 입력합니다.
- ③ 비고란에 특이사항을 입력합니다.

|        | ★ 38<br>감독(교사) 조원재                                                                                               | 유대본전호 <u>·</u><br>010-6888-9 |                           | 관리자구분     | 감독(교사) 🗸        | 전공종목       | 1) 100m V 2) | 200m 🗸 | A VA  |
|--------|----------------------------------------------------------------------------------------------------|------------------------------|---------------------------|-----------|-----------------|------------|--------------|--------|-------|
|        | and the second second second second second second second second second second second second second second second |                              |                           | 휴대폰       | 010-8888-9917   | 본인인증       | i-PIN인증      |        |       |
| 1      |                                                                                                    |                              |                           | 전화번호      | 02-414-3032     | 성별         | ○선택 ●남 ○여    |        |       |
| 100    |                                                                                                    |                              |                           | 이메일주소     | kaaf@kaaf.or.kr |            |              |        | 5     |
| Le .   |                                                                                                    |                              | 사진올리기                     | 주소        | 138-220 Q 서울    | 별시 송파구 잠실동 |              |        |       |
| ())    |                                                                                                    |                              |                           |           | 10 번지 종합운동장 내   | 대한육상경기연맹   |              |        |       |
| 11     |                                                                                                    |                              | ※개인정보 수정 시                | 매번 본인인증좋  | 을 받아야 저장을 할 수 ? | 있습니다.      |              |        |       |
|        |                                                                                                    |                              | 3 2003-04-24 7H3          | 2회전국종별육   | 조원재 4×100m      | R 3        | 3 42.22      |        |       |
|        |                                                                                                    |                              | 4 2002-11-12 7H8          | 3회전국체육대   | 조원재 4×100m      | R 1        | 41.26        | -      | A +21 |
| 1.0    |                                                                                                    |                              | 5 2002-10-29 MIS          | 6회전국남여대   | 조원재 4×100m      | R 2        | 2 42.07      |        | 8     |
|        |                                                                                                    |                              | 6 2002-10-29 제5           | 6회전국남여대   | 조원재 100m        | E          | 5 11.43      |        | J.C.  |
| KOR    |                                                                                                    |                              | 7 2002-05-02 제3           | 1회전국종별육   | 조원재 4x100m      | A 2        | 2 41.46      | •      | 535   |
| 10 1 4 |                                                                                                    |                              | 🛄 지도 경력 <mark>(각</mark> 🖌 | :속 근무 경력) |                 |            | 추가           | 삭제     |       |
| 1      |                                                                                                    |                              | 근무시작일                     | 근무종료일     | <u>ح</u>        | 1          | 비고           | 7      |       |
|        |                                                                                                    |                              | ▶ 2010-03-02              |           | 대한육상경기면         |            |              |        |       |

상단의 빨간색 박스에서 저장버튼을 눌러 저장을 누르셔야 최종적으로 저장이

※ 다른 팀으로 근무지 변경 시 삭제버튼을 클릭 후 삭제하고 팀을 옮겨 다시

다른 팀으로 근무지 변경 시 꼭 삭제 후 다른 팀으로 등록해주시기 바랍니다.

진행하시면 기존에 기입된 정보는 자동으로 불려옵니다.

됩니다.

입력이 가능합니다. (예전 최초 소속팀부터 입력 가능하며, 최초 지도자생활을 시작하는 분께서도 현재소속부터 기입 하시면 됩니다.)

지도경력(각 소속 근무경력)을 입력하는 곳입니다. 추가 버튼을 클릭 후 지도 시작일과 종료일을 선택 후 소속입력을 하면 기존에 등록된 팀은 검색이 가능하며, 조회 불가능한 팀은 수기로 입력이 가능합니다.

| 이 비 전 전 전 전 전 전 전 전 전 전 전 전 전 전 전 전 전 전                                                                                                    | 구분 성명 휴대폰민호 |                  | 22                     |                                       | 주민민오.      |                     |           |
|----------------------------------------------------------------------------------------------------|-------------|------------------|------------------------|---------------------------------------|------------|---------------------|-----------|
| ····································                                                                                                    |             | ⊠                | 한다사구군<br>유대포           | 日告(山へげ) ▼                             | 신공공국       | 1) 100m V 2) 200m V |           |
| 시간율리기         대체 2010         8 2         전전력 26 04           시간율리기         109-06 1         서전율리기         109-06 1         서전율리기           주소         109 10 10 10 10 10 10 10 10 10 10 10 10 10                                                                                                    |             |                  | 저희배종                   | 010-8888-9917                         | 2008<br>MB |                     | - 45 - 10 |
| Nat B + 1       Nat B + 2       Nat B + 2 |             |                  | 이메인즈스                  | luz=414=3032                          | 08         | 이전력 영남 이내           | 100       |
| 주소       1.00 201       1.0121247 0.011 0.000         10 번지 정답물감각 내 대한육상감기연방         ※ 개인정보 수정 시 매번 본인인증물 받아야 지증물 할 수 있습니다.         3 2009-04-24 제32회전국풍발록 조원재 4x100mR 3 42.22         4 2002-11-12 제33회전국체육대 조원재 4x100mR 1 41.28         5 2002-10-29 제56회전국분여대 조원재 4x100mR 2 42.07         6 2002-10-29 제56회전국분여대 조원재 4x100mR 2 42.07         6 2002-10-29 제56회전국분여대 조원재 4x100mR 2 41.45         7 2002-05-02 제1회전국품발록 조원재 4x100mR 2 41.45         - 지도 경력(각 소숙 근무 경력)         수가 석제         근무시작업       근무종료월 소숙         · 2010-05-02         · 2010-05-02                                                                                                    | 25          | 사진올리기            | 01015-1-32             | 129-220 0 H多트根。                       | · 소하고 자신도  |                     |           |
| ※개인정보 수정 시 배번 뿐인인종를 받아야 저경을 할 수 있습니다.         3       2009-04-24 제32회전국풍별육 조원재 4x100mR       3       42.22         4       2002-11-12 제39회전국채육대 조원재 4x100mR       1       41.28         5       2002-10-29 제56회전국남여대 조원재 4x100mR       1       41.28         6       2002-10-29 제56회전국남여대 조원재 4x100mR       2       42.07         6       2002-10-29 제56회전국남여대 조원재 4x100mR       2       41.46         7       2002-05-02 제31회전국풍발육 조원재 4x100mR       2       41.46                                                                                                    | 115         |                  | 주소                     | 10 번지 종합유동장 내 대회                      | 육상경기연맹     |                     |           |
| 3       2009-04-24 제323/전국품별육 조원개 4x100mR       3       42.22         4       2002-11-12 제833/전국체육대 조원개 4x100mR       1       41.26         5       2002-10-29 제663/전국남여대 조원개 4x100mR       2       42.07         6       2002-10-29 제663/전국남여대 조원개 4x100mR       2       42.07         6       2002-10-29 제663/전국남여대 조원개 4x100mR       2       42.07         7       2002-06-02 제313/전국품발육 조원개 4x100mR       2       41.46                                                                                                    |             | ※ 개인정보 수정 /      | 시 매번 본인인증 <sup>.</sup> | 을 받아야 저장을 할 수 있습니                     | 니다.        |                     |           |
| 8       2003-04-24 채 3222/0국용 별록       조원개       4x100mR       3       42.22         4       2002-11-12 채용3월/전국채육대       조원개       4x100mR       1       41.26         5       2002-10-23 채용58월/전국남여대       조원개       4x100mR       2       42.07         6       2002-10-23 채용58월/전국남여대       조원개       100m       6       11.43         7       2002-05-02 채319/0건국/동일봉       조원개       4x100mR       2       41.46         7       2002-05-02 채319/0건국/동일봉       조원개       4x100mR       2       41.46         2       24.267       4x1       100m       1.43       5         7       2002-05-02 채319/0건국/동일봉       조원채       4x100mR       2       41.46         2       24.86       4x100mR       2       41.46       5         2       24.56       4x100mR       2       41.46       5         3       2010-05-02       1552/52/100       10.2       1       1                                                                                                    |             |                  |                        |                                       |            |                     |           |
| 4       2022-10-23 제5632/124/4141       소전체       44100mR       2       42.07         5       2020-10-23 제5632/124/941       조원채       44100mR       2       42.07         6       2020-10-29 제5632/124/941       조원채       100m       6       11.43         7       2020-105-02 제319/2(국동열음       조원채       4x100mR       2       41.46         2       지도 경력(각 소속 근무 경력)       추가       학제         근무시작업       근무종요일       소속       비고       / 고         2010-05-02       더와542/27/10        11.2       11.43                                                                                                    |             | 3 2003-04-24 243 | 2회산국종별북                | . 조원재 4x100mR                         | 3          | 42.22               |           |
| 6 2002-10-29 채65회견국답여대, 조원개 100m 6 11.43<br>7 2002-05-02 채31회견국풍별육, 조원재 4:100mR 2 41.46<br>고무사격일 근무종로일 소속 비고 /                                                                                                    |             | 5 2002-10-29 THE | 55회전국날(미대<br>55회전국날(미대 | · · · · · · · · · · · · · · · · · · · | 2          | 41.26               |           |
| 7       2002-05-02 제31회견격통발육 조원재 4x100mP       2       41.46       535         교 지도 경력(각 소속 근무 경력)       추가 삭제         근무시작일       근무증로일       소속       비고       /         2010-05-02       대학동상경기면       100       100       100                                                                                                    |             | 6 2002-10-29 7#E | 56회전국남여대               | . 조원재 100m                            | 6          | 11.43               |           |
| 고자도 경력(각 소속 근무 경력)         추가 석제           근무시작일         근무종료일         소속         비교         /           2010-05-02         대학원성경기면         0         0         0                                                                                                    |             | 7 2002-05-02 74  | 81회전국종별육               | . 조원재 4x100mP                         | 2          | 41.46               |           |
| · · · · · · · · · · · · · · · · · · ·                                                                                                    | KOR         |                  |                        | e                                     |            |                     | 535       |
| 근무시적일 근무종료일 소속 비교 /                                                                                                    | the mp      | 이 시도 성역(각 3      | 2폭 근두 성력.              | )                                     |            | 주가 억세               | -         |
| > 2010-03+02 대한육상경기면                                                                                                    | NG A        | 근무시작일            | 근무종료일                  | 실 소속                                  |            | 비고 / 🔺              |           |
|                                                                                                    |             | 2010-03-02       |                        | 대한육상경기면                               |            |                     |           |